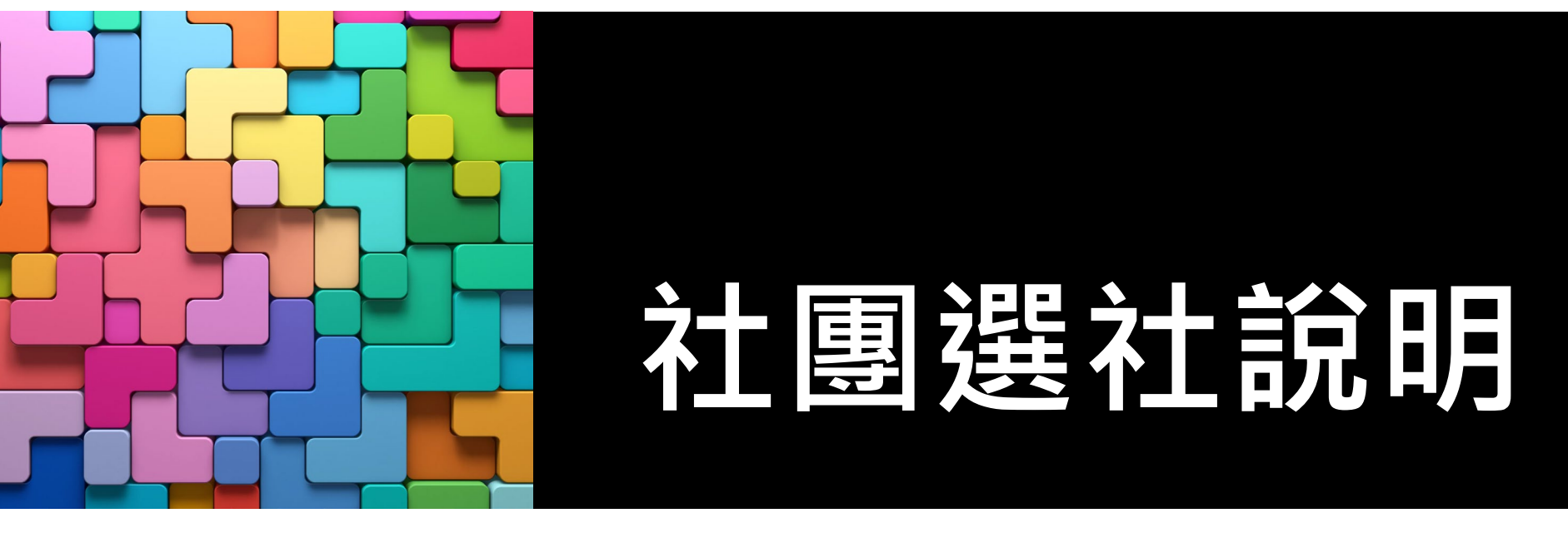

**112**學年度新生始業輔導 **112.8.23** 訓育組

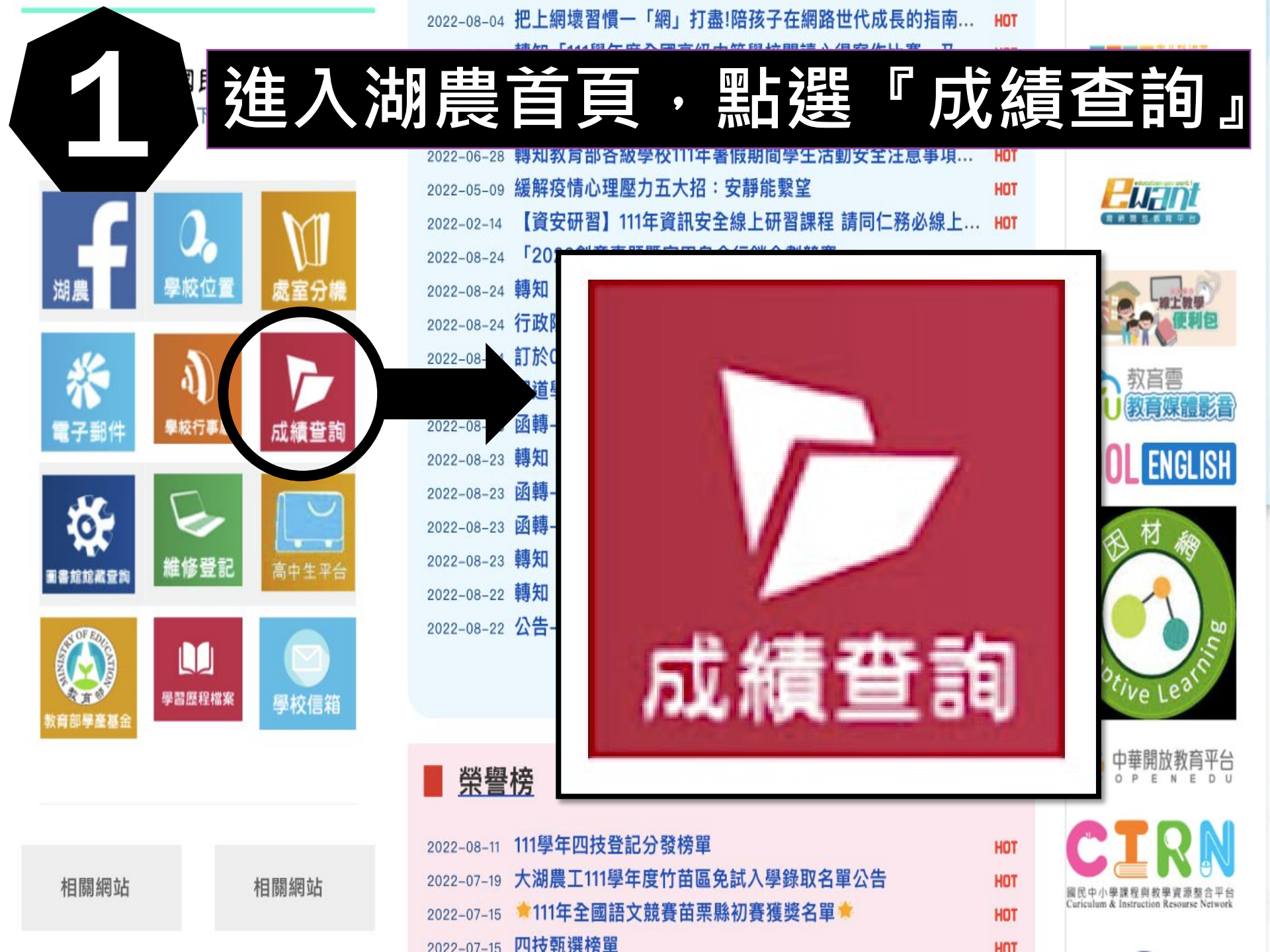

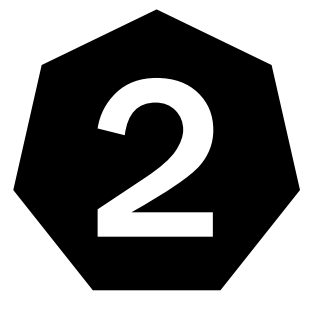

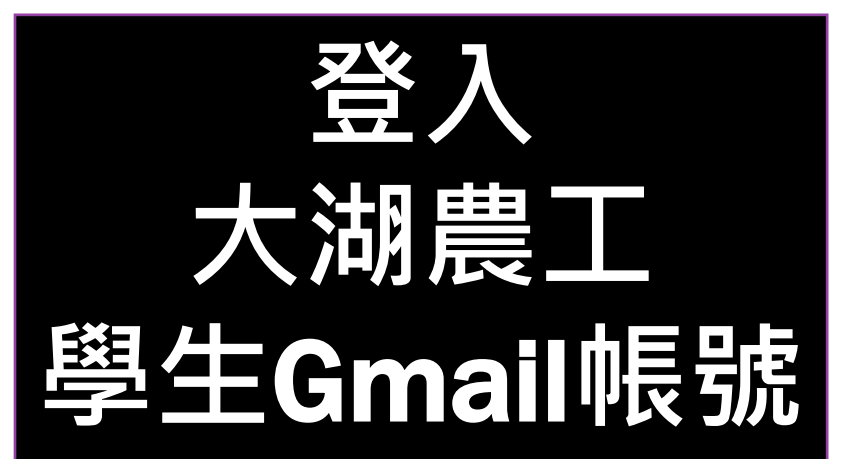

帳號登入問題

> 註冊組

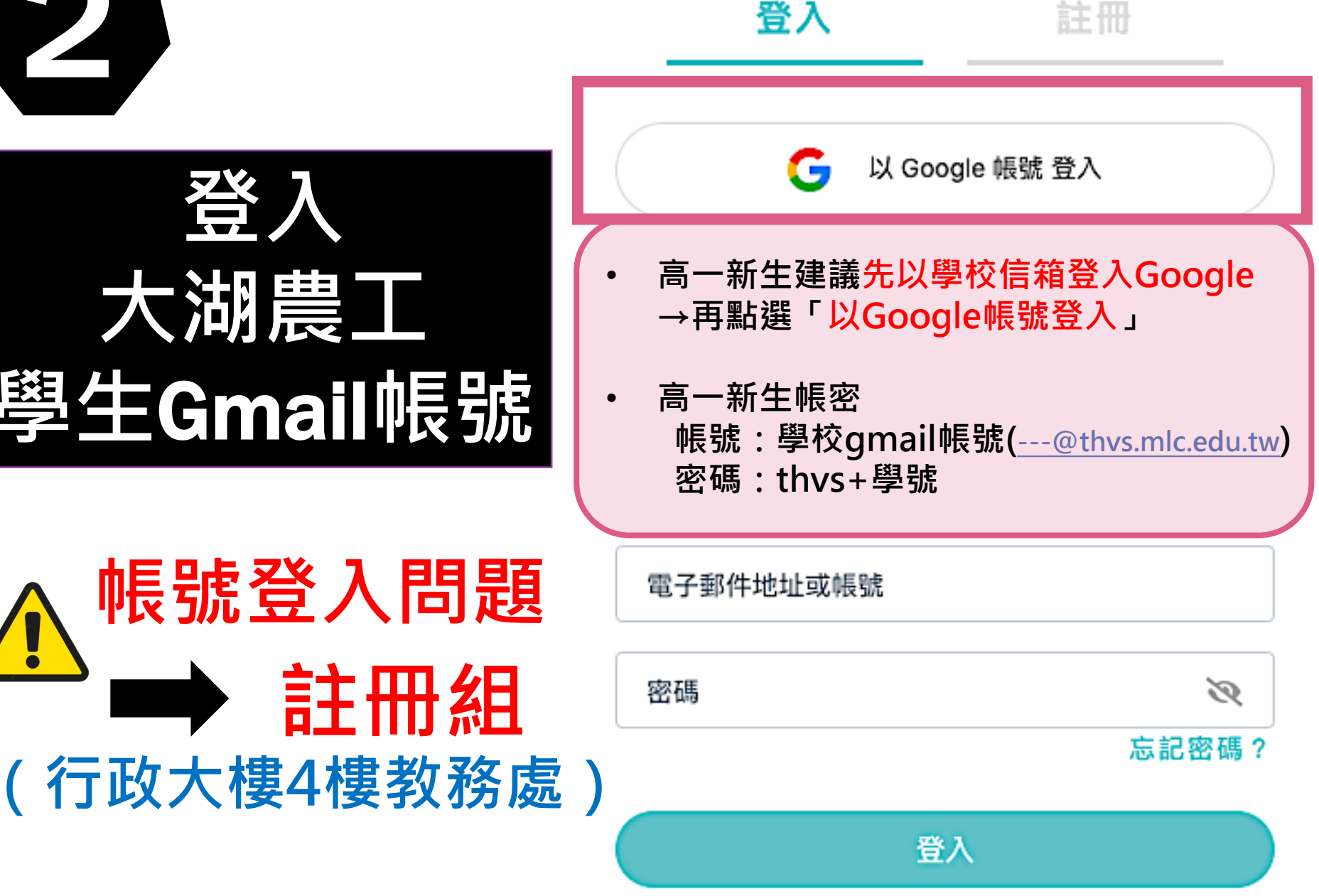

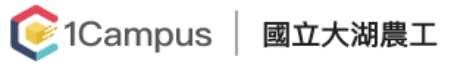

學生 🔻 🛛 😣 王

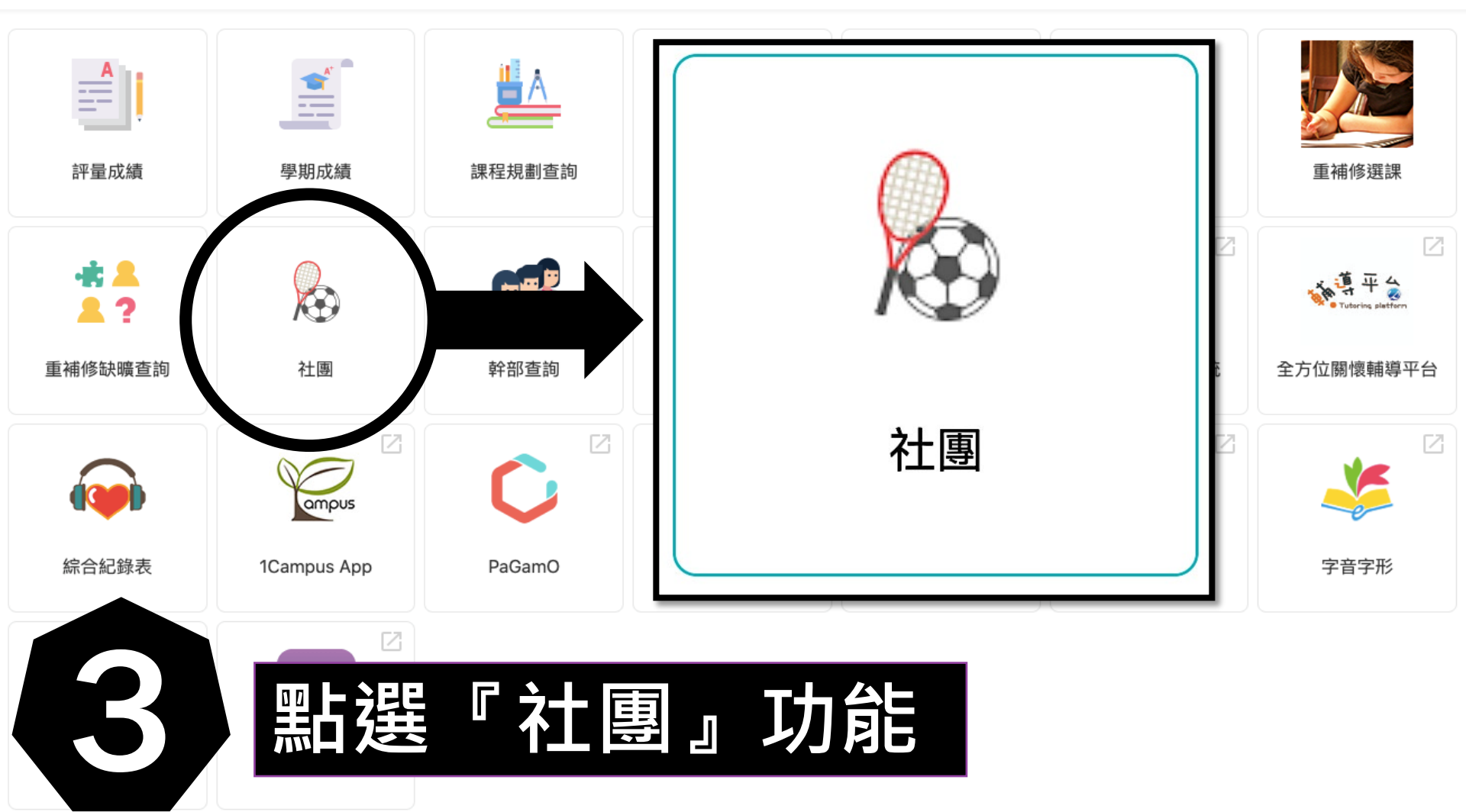

# ٩ 社團名稱... 團輔社 電影欣賞社(A)

|                     | (20/)                |
|---------------------|----------------------|
| 電影欣賞社(A)            | (40人)                |
| 電影欣賞社(B)            | (40人)                |
| 紫錐花社                | (40人)                |
| 交通服務社               | (65人)                |
| 民謠吉他社               | <mark>(35人)</mark>   |
| 環保社                 | ( <mark>50</mark> 人) |
| 桌遊社                 | (40人)                |
| 電腦研習社               | <mark>(36</mark> 人)  |
| 攝影社                 | (2 <mark>5</mark> 人) |
| Q版動漫社               | (35人)                |
| 排球社                 | <mark>(50人)</mark>   |
| 羽球社                 | (40人)                |
| 籃球社                 | (40人)                |
| 棒壘社                 | (25人)                |
| 化 <mark>學分析社</mark> | <mark>(20人)</mark>   |
| 園藝專業技術社             | <mark>(25人)</mark>   |
| 作物培研習               | (20人)                |

### // 團輔社

### ➡未開放選社

| 學年  | 104 |  |
|-----|-----|--|
| 學期  | 1   |  |
| 類別  |     |  |
| 代碼  | 01  |  |
| 老師1 | 李寬群 |  |
| 老師2 |     |  |
| 老師3 |     |  |
| 場地  | 團輔室 |  |

| 名額 | 20人 |  |
|----|-----|--|
| 性別 | 不限  |  |
| 科別 | 不限  |  |

### ▶ 社團簡介

■ 選社清單 (0/6)

優先順序

熱衷於團體分享、願意配合活動帶領者

#### 社團成績 選社

| <b>Q</b> 社團名稱 | 1       |
|---------------|---------|
| 羽球社           | 2 (35人) |
| 吉他社           | (30人)   |
| 康輔社           | (不限)    |
| 英文選讀社         | (50人)   |
| 女子籃球社         | (30人)   |

| 11 | 吉他社    | 開放選社時間:2020/01/20( | 00:00 ~ 2020/11/20 00:00 |
|----|--------|--------------------|--------------------------|
| -  | -取消參加  | 4                  |                          |
| (  | D 社園基本 | <b>达</b> 資料        | ▶ 社園簡介                   |
|    | 學年     | 106                | 接受新手,分級教學。               |
|    | 學期     | 2                  |                          |
|    | 類別     | 音樂                 |                          |
|    | 代碼     | 032                |                          |
|    | 老師1    | Cynthia            |                          |
|    | 老師2    |                    |                          |
|    | 老師3    |                    |                          |
|    | 場地     | 音樂教室B              |                          |
|    |        |                    |                          |

| ▶ 社團簡介     | 1. 吉他社<br>2. 英文選讀社 6 |
|------------|----------------------|
| 接受新手,分級教學。 | 3. 康輔社               |
|            | 低存<br>全部清除<br>7      |

5 🗐 選社清單 (3/4)

t

t t

8

優先順序

| 4 社團 | 条件 3 |  |
|------|------|--|
| 名額   | 30人  |  |
| 性別   | 不限   |  |
| 科別   | 不限   |  |

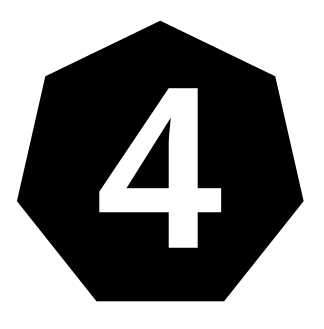

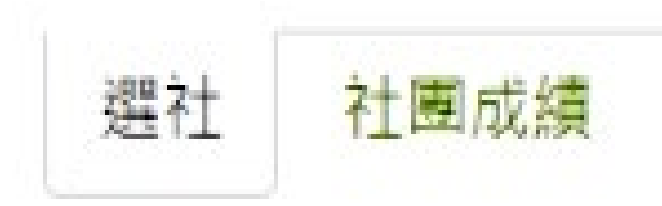

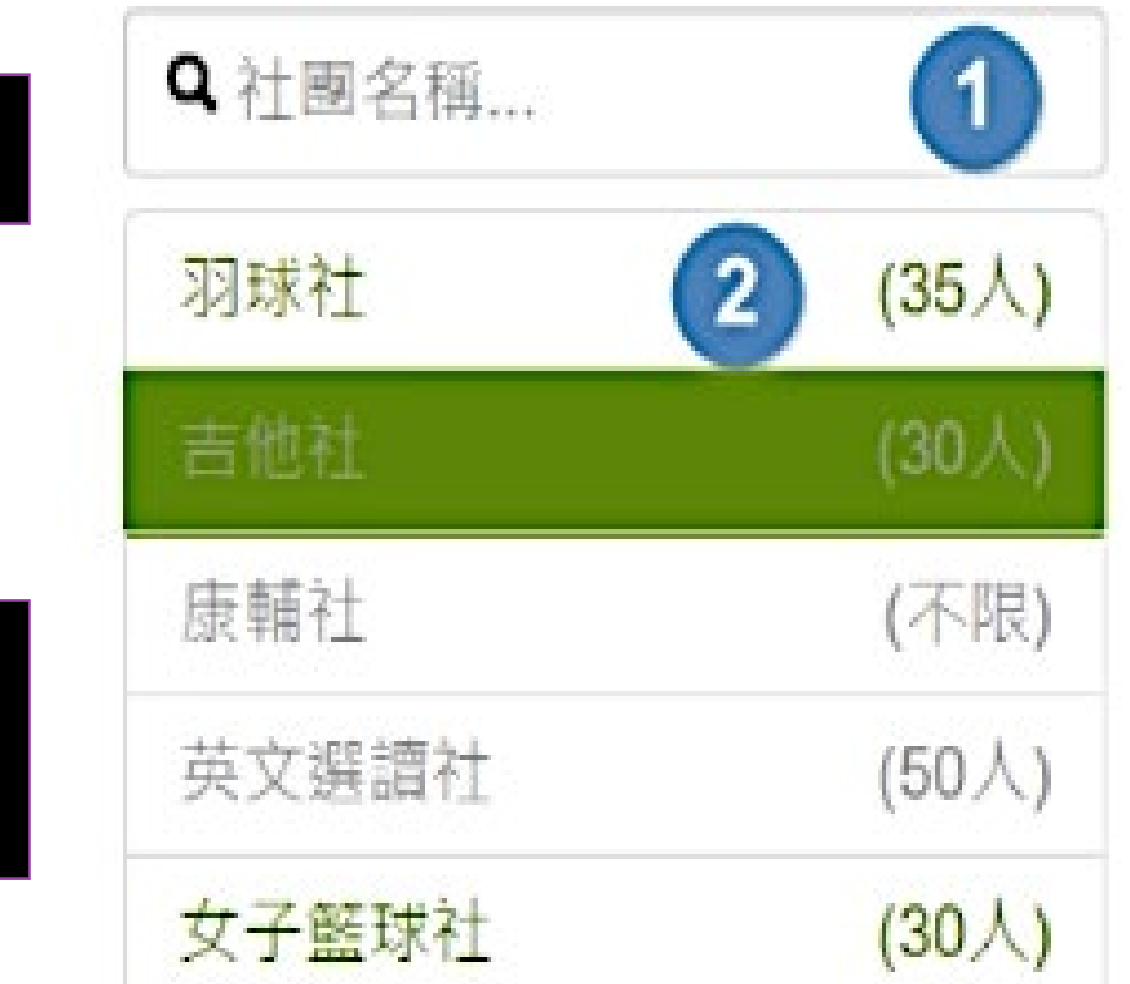

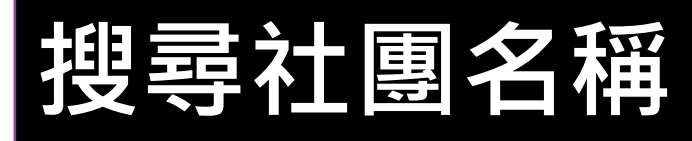

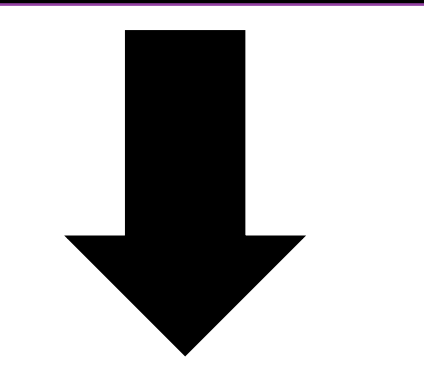

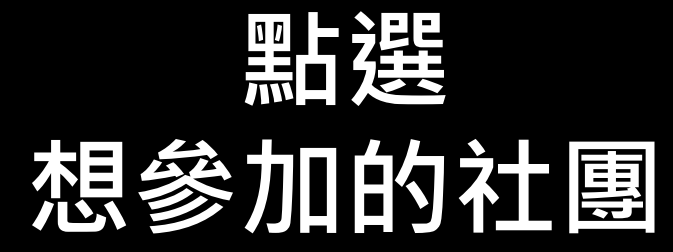

選社 社團成績

| <b>Q</b> 社團名稱 |         | // 籃球社                    | A 開放選社時間: 2022/09 | 0/05 08:00 ~ 2022/09/12 12:00 |               | 🔳 選社清單 <b>(</b> 0/6) |
|---------------|---------|---------------------------|-------------------|-------------------------------|---------------|----------------------|
| 籃球社 A         | (34人)   | ➡我想參加                     |                   |                               |               |                      |
| 籃球社B          | (34人)   | <ul> <li>社團基本資</li> </ul> | 資料                | ▶ 社團簡介                        |               |                      |
| 羽球社           | (40人)   |                           |                   |                               |               |                      |
| 實用氣功八段錦       | (25人)   | 學年 1                      | 11                | 下「我相                          | 參加            |                      |
| 匹克球社          | (28人)   | 學期 1                      |                   |                               | <i>У</i> Лн . |                      |
| 桌球社           | (28人)   | 類別 刻                      | 重動性<br>           |                               |               |                      |
| 戶外踏青郊遊AKA攝    | 影社(26人) | 1℃碼 0<br>老師1 創業           | り<br><br>射佩君      |                               |               |                      |
| 電腦研習社         | (28人)   | 老師2                       |                   |                               |               |                      |
| 電影研究社         | (36人)   | 老師3                       |                   |                               |               |                      |
| 手工卡片社         | (24人)   | 場地 石                      | 右側籃球場/電三義         |                               |               |                      |
| 歌唱研究社         | (26人)   |                           |                   |                               |               |                      |
| ±+ (          | (01)    |                           |                   |                               |               |                      |

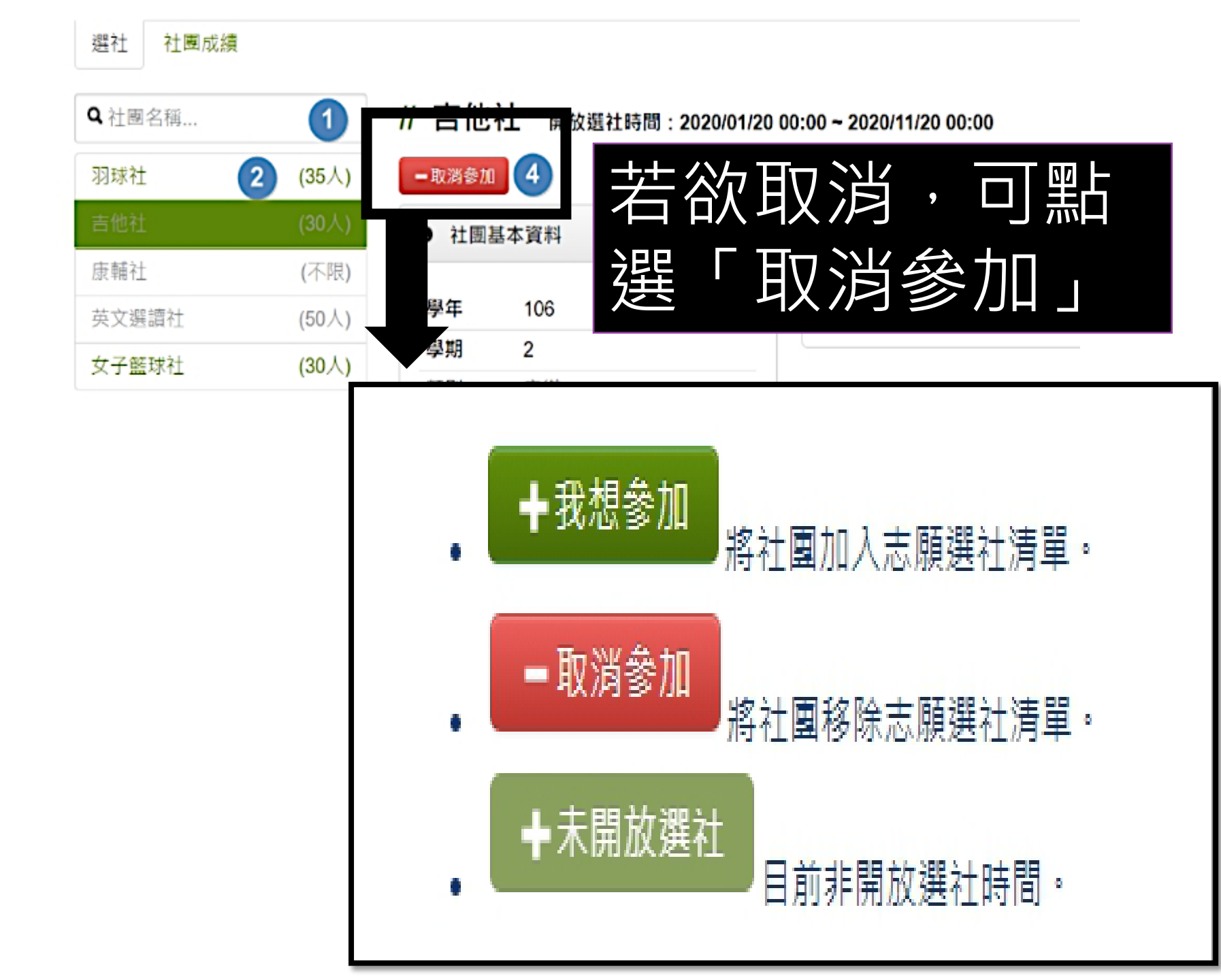

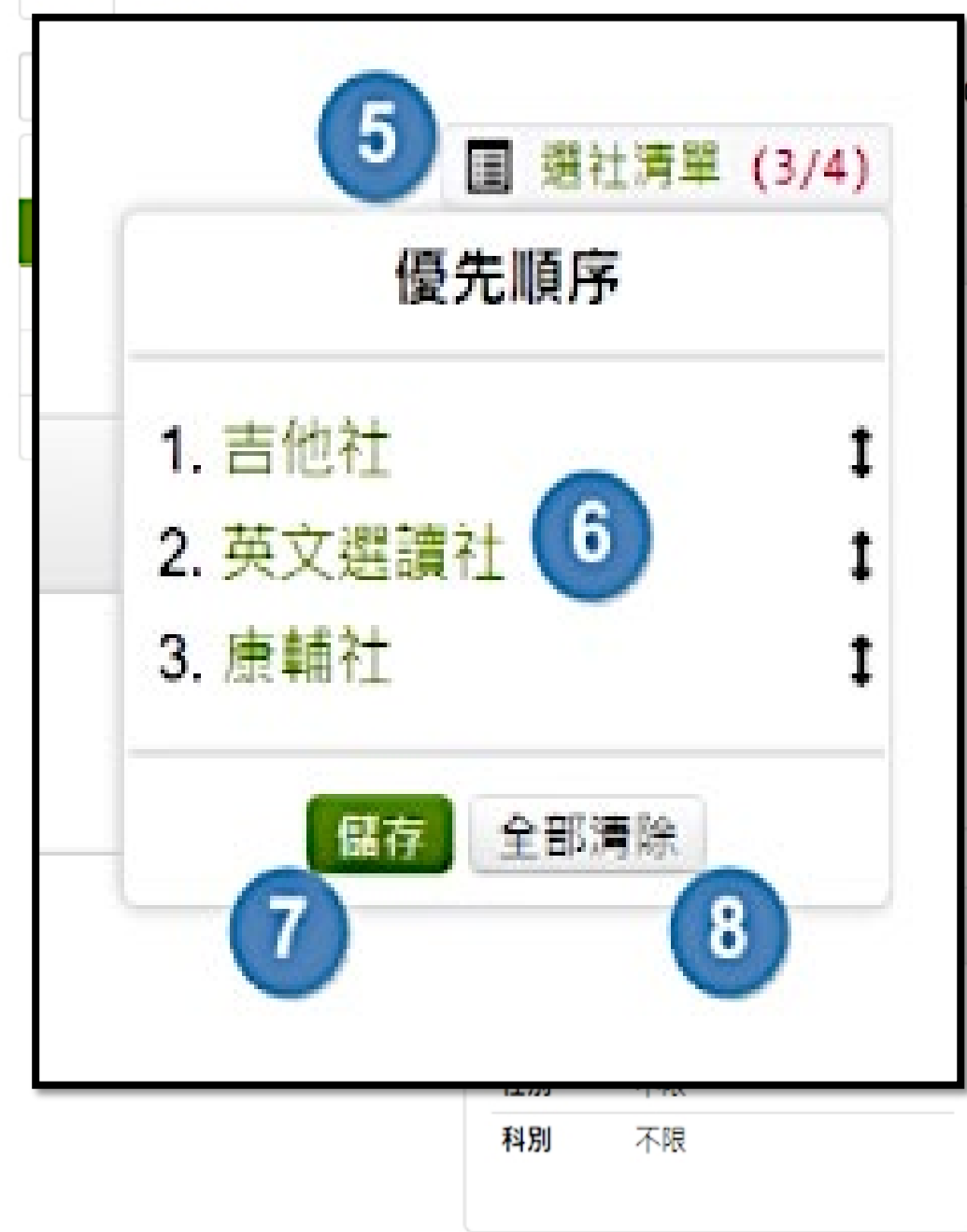

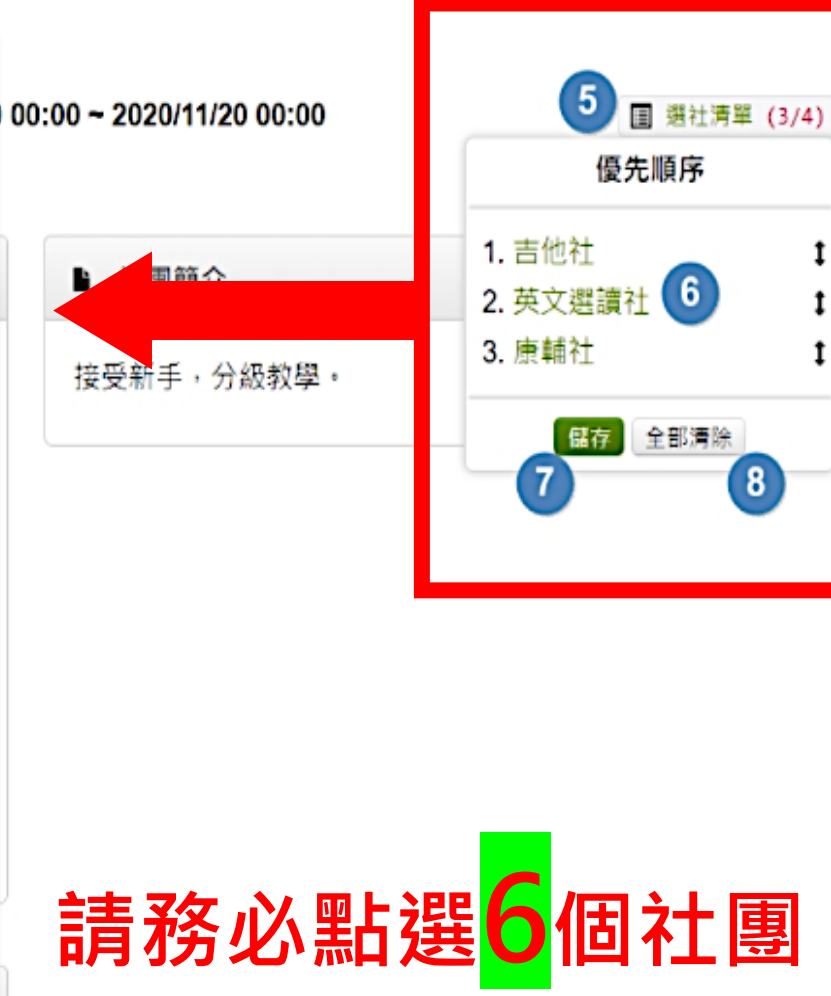

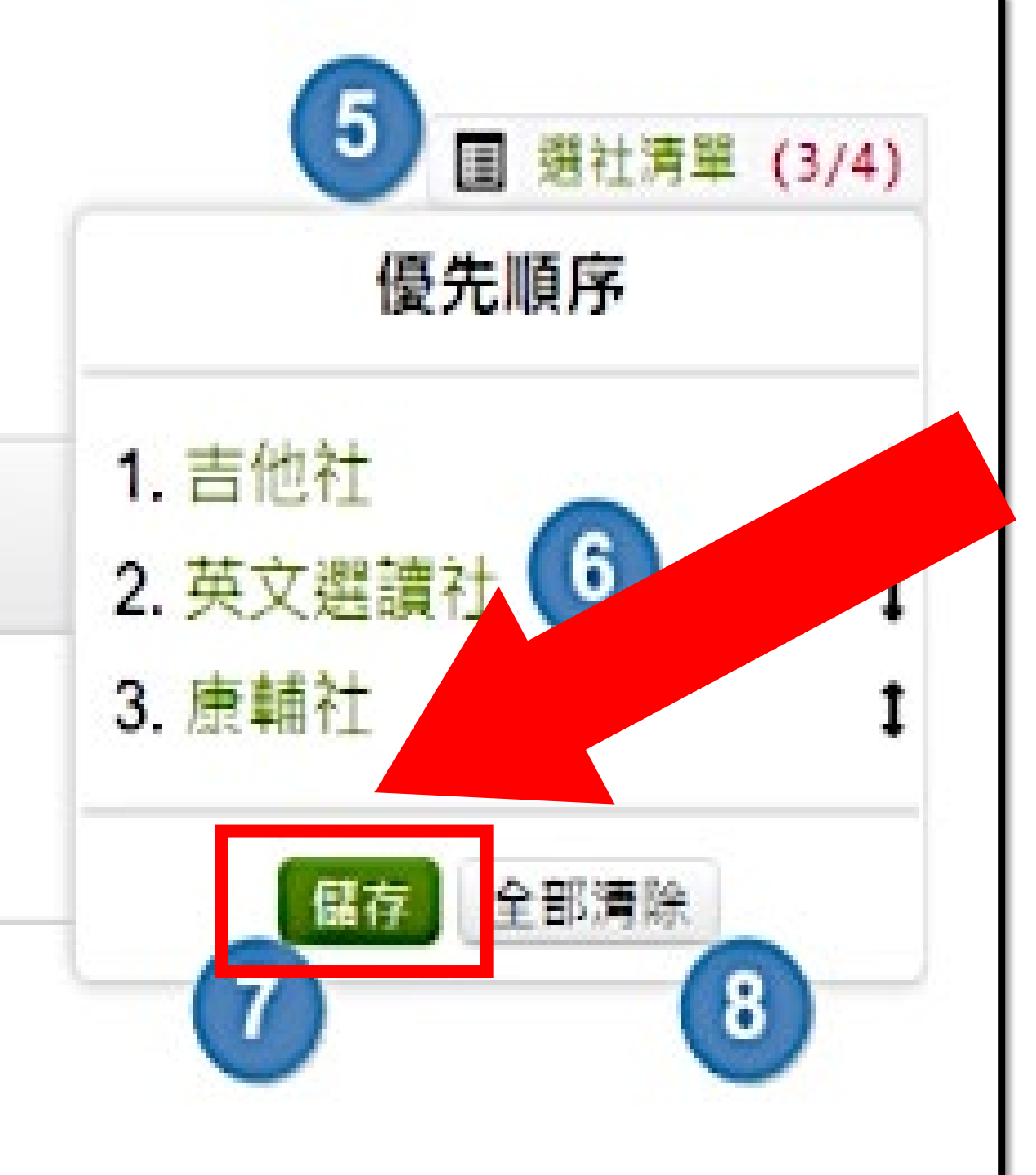

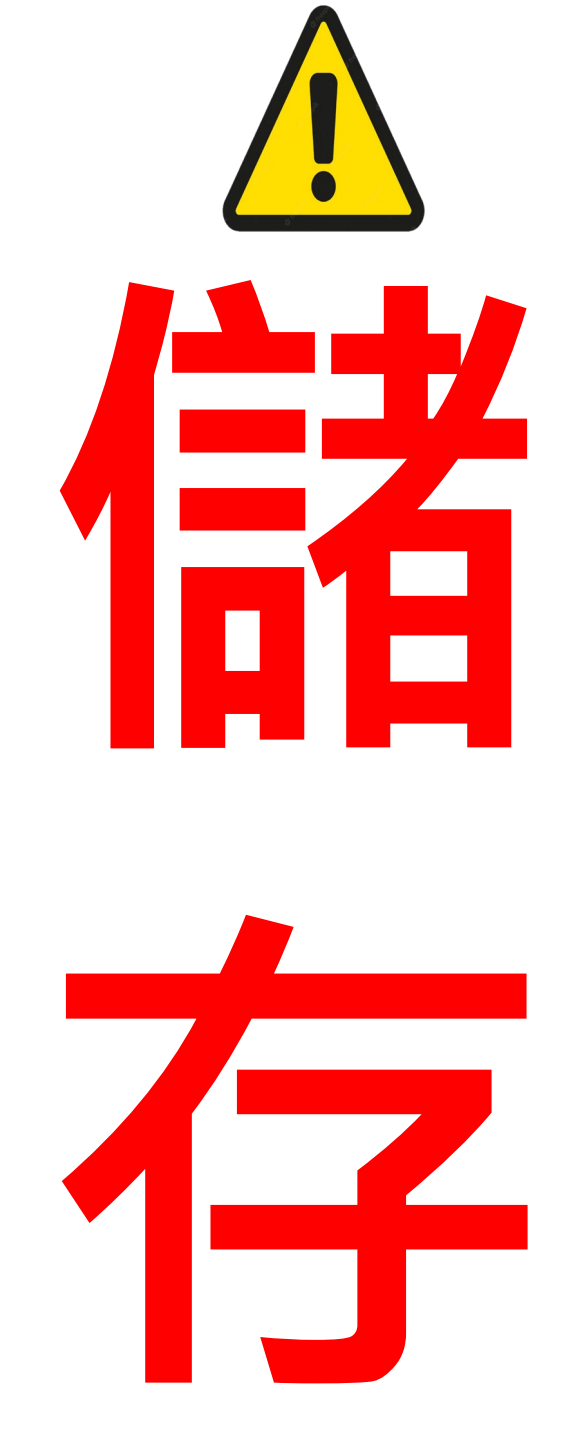

## **謝謝大家** 學務處訓育組 9/6(三)早上08:00~9/11(一)中午12:00